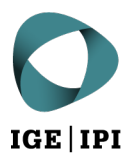

Eldgenössisches Institut für Geistiges Elgentum Institut Fédéral de la Propriété Intellectuelle Istituto Federale della Proprietà Intellettuale Swiss Federal Institute of Intellectual Property

| Stauffacherstrasse 65/59g |
|---------------------------|
| CH-3003 Bern              |
| T +41 31 377 77 77        |
| info@ipi.ch   www.ipi.ch  |

Example of a search for cauliflower (Brassica oleracea)

How to search on Espacenet (https://worldwide.espacenet.com/)

**Step 1:** Under '**Classification search**', search for classifications using the keyword 'plant' and select the relevant results (angiosperms, i.e. flowering plants):

|           | eter<br>an<br>an<br>an<br>an<br>an<br>an<br>an<br>an<br>an<br>an | enet<br>earch                                                                                                    | Enter your search terms                                                                                                    |                                                                                                    | <b>–</b> २           | Office/Language 🗸 |  |  |
|-----------|------------------------------------------------------------------|----------------------------------------------------------------------------------------------------|----------------------------------------------------------------------------------------------------|----------------------------------------------------------------------------------------------------|----------------------|-------------------|--|--|
| My Espa   | cenet Help                                                       | Classificatio                                                                                                    | n search Results                                                                                                    |                                                                                                    |                      | Feedback          |  |  |
| Classific | ation sea                                                        | rch                                                                                                    |                                                                                                    |                                                                                                    |                      |                   |  |  |
|           | plant                                                            |                                                                                                    | Search                                                                                                    | Index A B C D F G H Y                                                                                                    | Selected classificat | ions              |  |  |
|           | ← → 1.                                                           | 4 <b>A O</b> CPC                                                                                                    | 2000                                                                                                    | A01 »                                                                                                    | A01H5/00/low         | ×                 |  |  |
|           | Classification Title and description<br>symbol                   |                                                                                                    |                                                                                                    |                                                                                                    |                      |                   |  |  |
|           | ▲ ★★★★★ □ C12N 15/00                                             | Mutation or genetic engineering; DNA or RNA concerning genetic engineering, vectors, e.g. plasmids, or<br>their isolation, preparation or purification; Use of hosts therefor (mutants or genetically engineered | A01H6/00/low                                                                                                    | ×                                                                                                    |                      |                   |  |  |
|           |                                                                  |                                                                                                    | microorganisms, <u>per se C12N 1/00</u> , C12N 5/00, C12N 7/00; new<br>culture techniques A01H 4/00; new animals <u>per se A01K 67/00</u><br>material which is inserted into cells of the living body to treat genet | anisms, <u>per se C12N 100, C12N 500, C12N 700; new plants per se A01H</u> plant reproduction by tissue<br>ichniques <u>A01H 400;</u> new animals per <u>se A01K 6700</u> ; use of medicinal preparations containing genetic<br>which is inserted into cells of the living body to treat genetic diseases, gene therapy <u>A61K 4800</u> ) |                      |                   |  |  |
|           | ≜ iddi <b>±</b> ★                                                | Y02A 40/00                                                                                                    | Adaptation technologies in agriculture, forestry, livestock or                                                                                                    | r agroalimentary production                                                                                                    | _                    |                   |  |  |
|           | * ::::: <b>::</b>                                                | A61K 31/00                                                                                                    | Medicinal preparations containing organic active ingredient                                                                                                    | ts                                                                                                    | Fir                  | d patents         |  |  |
|           | ≜ skik <b>±±</b>                                                 | A01H 6/00                                                                                                    | Angiosperms, i.e. flowering plants, characterised by their bo                                                                                                    | otanic taxonomy                                                                                                    |                      | <b></b>           |  |  |
|           | *****                                                            | A61K 36/00                                                                                                    | Medicinal preparations of undetermined constitution con<br>plants, or derivatives thereof, e.g. traditional herbal medicin                                                                                           | ntaining material from algae, lichens, fungi or<br>nes {(antigens from pollen <mark>A61K 39/36</mark> )}                                                                                                    |                      |                   |  |  |
| -         | * *** <b>**</b>                                                  | A01H 5/00                                                                                                    | Angiosperms, i.e. flowering plants, characterised by their pl<br>than by their botanic taxonomy                                                                                                    | ant parts; Angiosperms characterised otherwise                                                                                                    |                      |                   |  |  |
|           | ≜ dololot <b>★</b>                                               | Y02P 60/00                                                                                                    | Technologies relating to agriculture, livestock or agroalime                                                                                                    | ntary industries                                                                                                    |                      |                   |  |  |
|           | ≜ solotot <b>±</b>                                               | A23L 33/00                                                                                                    | Modifying nutritive qualities of foods; Dietetic products; Pre                                                                                                    | eparation or treatment thereof                                                                                                    |                      |                   |  |  |
|           | • **** <b>*</b>                                                  | A01G 9/00                                                                                                    | Cultivation in receptacles, forcing-frames or greenhouse<br><u>A01G 31/00</u> ); Edging for beds, lawn or the like                                                                                                   | of mushrooms A01G 18/00; soilless cultivation                                                                                                    |                      |                   |  |  |
|           | * **** <b>*</b>                                                  | A01G 7/00                                                                                                    | Botany in general                                                                                                    |                                                                                                    |                      |                   |  |  |
|           |                                                                  |                                                                                                    |                                                                                                    |                                                                                                    |                      |                   |  |  |

**Step 2:** Carry out an '**Advanced search**' (in the previously selected classifications) using the keyword 'cauliflower' and limit it to European and Swiss patent documents:

| Mattheward Patent search                                           | (cpc = "A01H5/00/low" OR cpc = "A01H6/00/low") AND ctxt = "cauliflower" AND (pn = "EP" OR pn = "CH")                                                                                                    |
|--------------------------------------------------------------------|----------------------------------------------------------------------------------------------------|
| My Espacenet Help Classification search Results 🦲 Advan            | ced search 🕕 Filters 🕕 Popup tips                                                                                                    |
| Home > Results                                                     | 23 results found                                                                                                    |
| ND v + Field                                                       | List view List content Sort by<br>Text only All Relevance Islands Solart the first 20 results                                                                                                    |
| OR ~ + Field ×<br>                                                 | Group  Group  I. RESISTANCE TO XANTHOMONAS CAMPESTRIS PV  FP3607819A1 • 2020-02-12 • VILMORIN ET CIE [FR] Earliest priority: 2018 08-10 • Earliest publication: 2020 02-12  X  A campestris (Xcc) in cauliforer According to the invention, the resistance is provided by DNA sequences, introgressed from a green                                                                                                    |
| CPC v = v       A01H6/00/low       Title, abstract or claims v = v | Group     X     Cruciferous plant having a high carotene content     EP1287736A2 (A3,B1) • 2003.03.05 • SHINTAKU YURIE [JP]     Earliest priority: 1993.12.24 • Earliest publication: 1995.06.25     There is provided a novel cruciferous plant having a gene which makes the                                                                                                    |
| Cauliflower                                                        | X       3. NOVEL CAMPANULA FLAVONOID 3',5'-HYDROXYLA         EP2845901A1 (A4) • 2015-03-11 • SUNTORY HOLDINGS L         Earliest priority: 2012-04-16 • Earliest publication: 2013-10-24                                                                                                    |
| Publication number V = V                                           | → Group  → Group  → |
| Publication number V = V<br>CH                                     | → Group  FP3756454A1 (A4) • 2020-12-30 • SAKATA SEED CORP [JP]  Earliest priority: 2018-02-32 • Earliest publication: 2019-08-29  cauliflower and Chinese kale. According to one embodiment of the present invention, a Brassica oleracea plant having self-compatibility is                                                                                                    |
| Search Reset                                                       | □ 5. Insect resistant cotton plants and methods for identifyin     EP2615173A1 (B1) • 2013-07-17 • BAYER CROPSCIENCE     Earliest priority: 2007-06-11 • Earliest publication: 2006-12-18     The invention provides specific transgenic cotton plants, plant material and     seeds, characterized in that these products harbor a specific transformation                                                                                                    |

## How to search on PINTO

Search by 'Species' (Cauliflower) and 'Variety Denomination' (Clarify).

| ABOUT NEWS KEY TO                                                                                                    | OPICS COLLABORATIONS RESOURC | ES CONTACT                                                                               |                                                     |           |  |  |  |
|----------------------------------------------------------------------------------------------------|------------------------------|------------------------------------------------------------------------------------------|-----------------------------------------------------|-----------|--|--|--|
|                                                                                                    | PINTO<br>Pinto Database      |                                                                                          |                                                     |           |  |  |  |
| CAULIFLOWER (BEASSICA OLERACEA L.)       X       CLARIFY       X         Patent Title       Patent Number       Patent Holder       Filter |                              |                                                                                          |                                                     |           |  |  |  |
| Export Search Results                                                                                                    |                              |                                                                                          |                                                     |           |  |  |  |
| SPECIES 🗘                                                                                                    |                              | VARIETY DENOMINATION                                                                     |                                                     | PATENTS   |  |  |  |
| CAULIFLOWER (BEASSICA OLERACEA L.)                                                                                                    |                              | CLARIFY                                                                                  |                                                     | ~         |  |  |  |
| PATENT TITLE                                                                                                    | PATENT NUMBER                |                                                                                          | PATENT HOLDER                                       |           |  |  |  |
| CLUBROOT RESISTANT BRASSICA OLERA                                                                                                    | CEA PLANTS EP1525317         |                                                                                          | SYNGENTA PARTICIPATIONS AG                          |           |  |  |  |
| < 1 > 20 rows V                                                                                                    |                              |                                                                                          |                                                     | 1 Records |  |  |  |
|                                                                                                    | HOME ABOUT NE                | Extension Network WS KEY TOPICS RESOURCES  CONGRESS  S. Belgium secretariat@euroseeds.eu | S CONTACT<br>SEEDING<br>BENEFITS<br>+32 2 743 28 60 |           |  |  |  |
|                                                                                                    |                              | fi 🛛 y in                                                                                |                                                     |           |  |  |  |